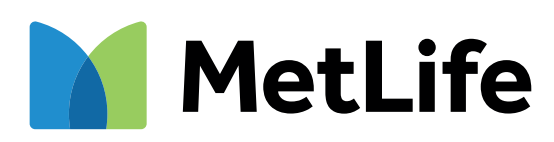

## Cómo denunciar lo que te pasó

### Paso a paso para iniciar tu denuncia

Pág. 3 / 10

## Carga de documentación adicional o pendiente

Pág. 8 / 10

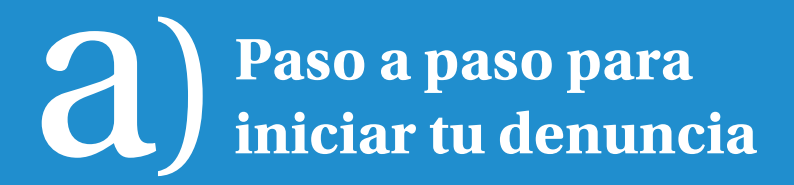

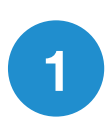

#### Ingresá a www.metlife.com.ar

Accedé a la sección "Denunciá lo que te pasó".

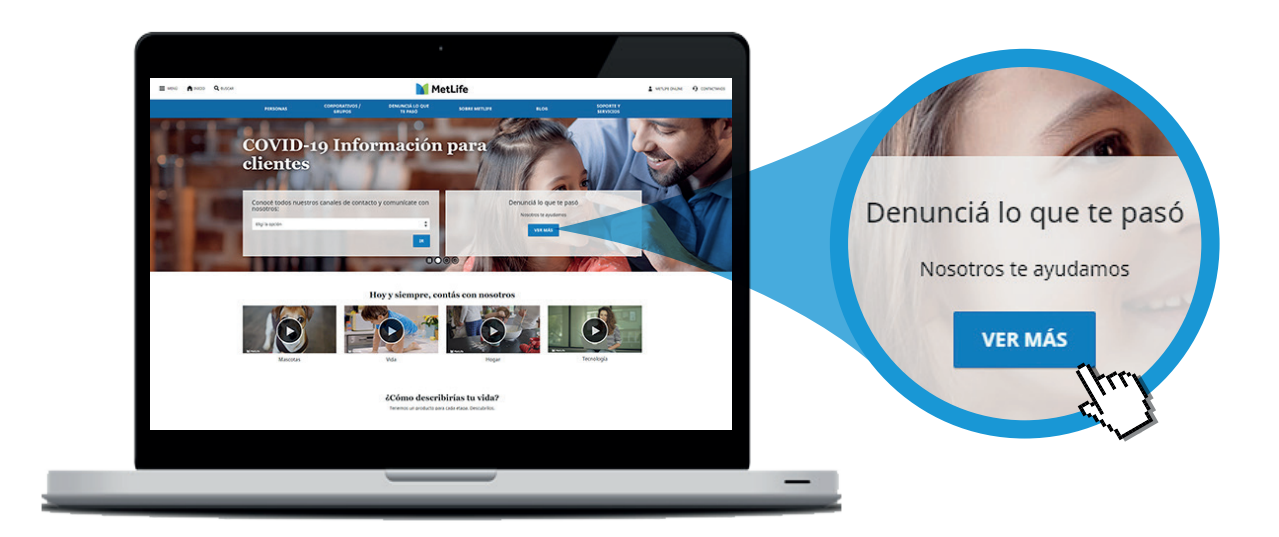

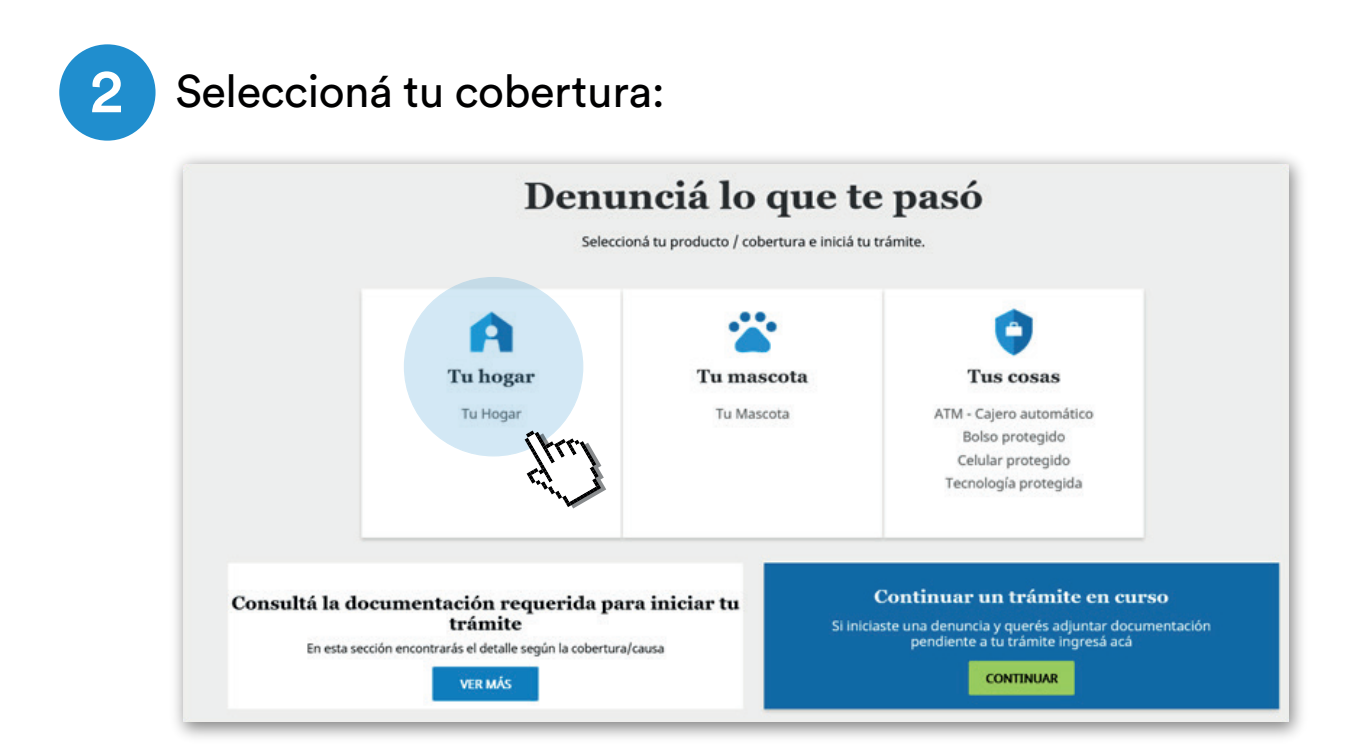

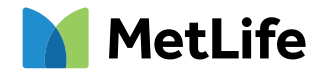

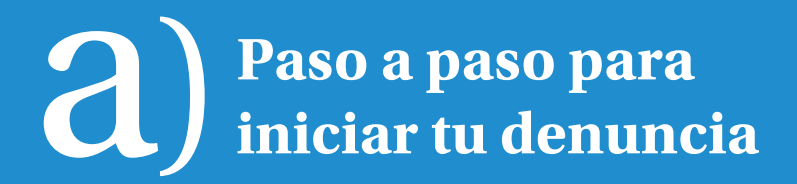

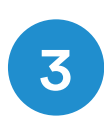

Elegí cuál es tu rol: Soy denunciante/benefiario o "Soy empresa contratante/intermediario"

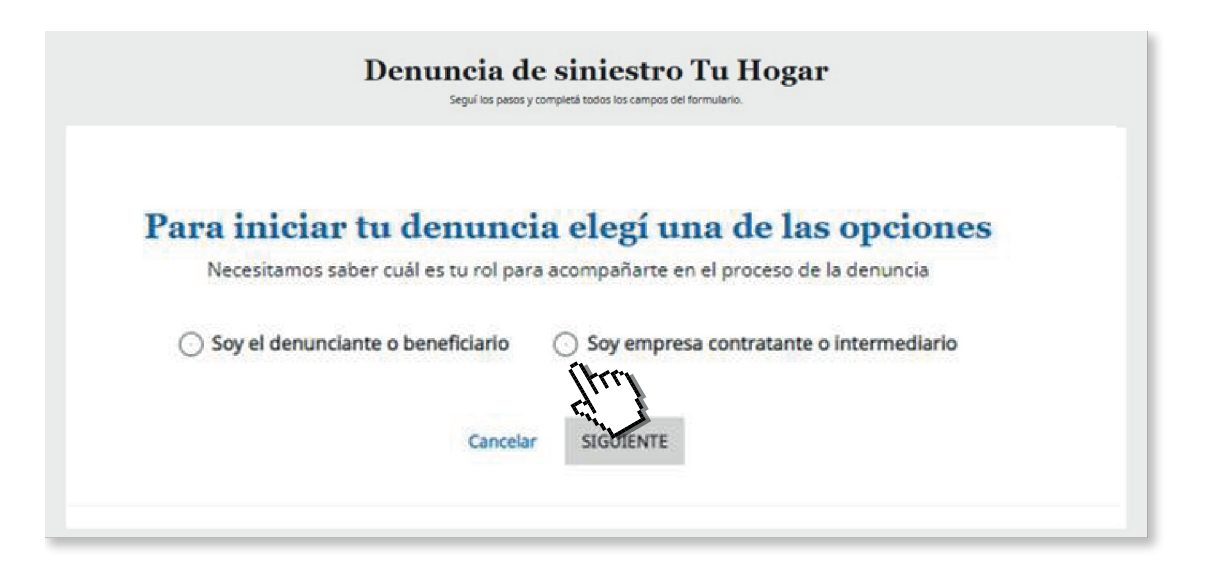

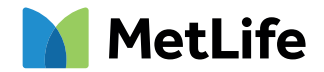

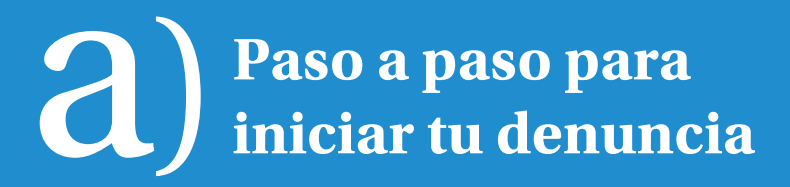

4

#### Te explicamos brevemente los pasos de la solicitud online.

| Datos del asegurado 💿 | Paso 1                                                                                                    | de 6                                                                                            |
|-----------------------|----------------------------------------------------------------------------------------------------|-------------------------------------------------------------------------------------------------|
| Datos personales      | *Campos coly                                                                                                    | cConsultas?                                                                                     |
| Nombre/s *            |                                                                                                    | Ante cualquier duda o consul<br>estas son nuestras opciones<br>contacto para poder ayudart      |
| DNI *                 |                                                                                                    | Atención Telefónica                                                                             |
| Datos de contacto     | ¿Cómo es el trámite para denunciar<br>un siniestro?                                                                                                    | Llamanos gratis al 0800 222 7<br>o 4348-7500 desde Capital Fed<br>y GBA de Lunes a Viernes de S |
| Email *               | Por favor seguí los pasos y completá todos los                                                                                                    | 18hs.                                                                                           |
| Cód. área Teléfor     | a fijo                                                                                                    | Escribinos al:<br>+54 9 11 3180-1106                                                            |
| Ej. 11 Ej.: 445667    |                                                                                                    | Email De Contacto<br>ENTE Escribinos a:                                                         |
|                       |                                                                                                    | Atención Personalizada<br>Conocenos en Tte. Gral. Perón                                         |
|                       |                                                                                                    | - 6° piso                                                                                       |
|                       |                                                                                                    | - 6º piso<br>Ciudad Autónoma de Buen-<br>Aires                                                  |
|                       |                                                                                                    | - 6º piso<br>Cludad Autónoma de Buen<br>Aires                                                   |
|                       |                                                                                                    | - 6º piso<br>Ciudad Autónoma de Bueno<br>Aires                                                  |
|                       |                                                                                                    | - 6º piso<br>Ciudad Autónoma de Buene<br>Aires                                                  |
|                       | ×                                                                                                    | - 6º piso<br>Ciudad Autónoma de Buenc<br>Aires                                                  |
|                       | ×                                                                                                    | - 6º piso<br>Cludad Autónoma de Buenc<br>Aires                                                  |
|                       | ×                                                                                                    | - 6º piso<br>Cliudad Autónoma de Bueno<br>Aires                                                 |
|                       | ×                                                                                                    | - 6º piso<br>Ciudad Autónoma de Buenc<br>Aires                                                  |
|                       | ×<br>PASO 5: Pago del siniestro                                                                                                    | - 6º piso<br>Cliudad Autónoma de Bueno<br>Aires                                                 |
|                       | ×<br>Solution of the second second seco | - 6º piso<br>Ciudad Autónoma de Buenc<br>Aires                                                  |
|                       | Image: Second state of the second state of the second s                                  | - 6º piso<br>Cliudad Autónoma de Bueno<br>Aires                                                 |
|                       | Image: Constraint of the second second se                                  | - 6º piso<br>Ciudad Autónoma de Bueno<br>Aires                                                  |
|                       | <image/>                                                                                                    | - 6° piso<br>Ciudad Autónoma de Buenc<br>Aires                                                  |

Ya estás listo para iniciar tu trámite.

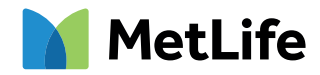

# **a** Paso a paso para iniciar tu denuncia

### Completá los campos obligatorios con tus **datos personales y los del siniestro,** ambos actualizados.

| atos del asegurado 💿             |               | Paso 1          | de 6                                                             |
|----------------------------------|---------------|-----------------|------------------------------------------------------------------|
| Datos personales                 |               | "Campos oblig   | econsultas?                                                      |
| Nombre/s *                       | Apellido/s *  |                 | Ante cualquier duda o consulta<br>estas son nuestras opciones de |
|                                  | Cód. producto |                 | contacto para poder ayudarte:                                    |
| DNI *                            | ICF1          | N° de póliza    | Atención Telefónica                                              |
| Datos de contacto                |               |                 | 4348-7500 desde Capital Federal<br>GRA de Lunes a Viernes de Ra  |
| Email *                          | Cód. área *   | Celular *       | 18hs.                                                            |
|                                  | 6,11          | Ej.: 1356799083 | Comunicate Por WhatsApp                                          |
| Cód. área Teléfono fijo          |               |                 | Escribinos al:<br>+54.9.11.3180-1106                             |
| E): 44566790                     |               |                 | Email De Contacto                                                |
|                                  |               | Cancelar SIGUI  | ENTE Escribinos a:                                               |
|                                  |               |                 | atencion.clientes@metlife.com.at                                 |
|                                  |               |                 | Atención Personalizada                                           |
|                                  |               |                 | Conocenos en Tte. Gral. Perón 64<br>+ 6º piso                    |
|                                  |               |                 | Cludad Autónoma de Buenos                                        |
|                                  |               |                 | Aires                                                            |
|                                  |               |                 |                                                                  |
| os del siniestro                 |               |                 |                                                                  |
| ros seguros                      |               |                 |                                                                  |
| cumentación adicional            |               |                 |                                                                  |
| tos de liquidación del siniestro |               |                 |                                                                  |
|                                  |               |                 |                                                                  |

6

5

#### Adjuntá la **documentación adicional requerida.** Podrás reingresar luego para completar cualquier pendiente.

| Segui los pesos y                  | completa todos los campos del formulario. |        |                                                        |
|------------------------------------|-------------------------------------------|--------|--------------------------------------------------------|
| Datos del asegurado                |                                           |        |                                                        |
| Datos del siniestro                |                                           |        |                                                        |
| Otros seguros                      |                                           |        |                                                        |
| Documentación adicional            | Paso 4                                    | de 6   |                                                        |
| Documentación requerida:           |                                           | 0      | Asegurate que la<br>documentación que                  |
| Informe bilcnico<br>(Quel es esto? | Subir A                                   | rchivo | vayas a subir se pued<br>visualizar de forma<br>ciara. |
| Agregar otra documentación         | Cancelar Stout                            | ENTE   |                                                        |
| Datos de liquidación del siniestro |                                           |        |                                                        |
| Verificación de datos              |                                           |        |                                                        |

#### (Ver Parte B)

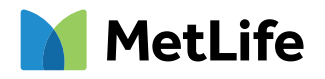

# **a** Paso a paso para iniciar tu denuncia

### 7

En el último paso verás el detalle de tu denuncia para que corrobores la información cargada. Luego presioná el botón ENVIAR DENUNCIA y **¡listo!** 

| Denuncia de siniestro Tu Hogar                                                                                                    | Denuncia de siniestro Tu Hogar |                                                                                                    |
|----------------------------------------------------------------------------------------------------|--------------------------------|----------------------------------------------------------------------------------------------------|
| Segui los pasos y completá todos los campos del formulario.                                                                                                    |                                |                                                                                                    |
| Datos del asegurado                                                                                                    |                                |                                                                                                    |
| Datos del siniestro                                                                                                    |                                |                                                                                                    |
| ) Otros seguros                                                                                                    |                                |                                                                                                    |
| Documentación adicional - Pendiente                                                                                                    |                                |                                                                                                    |
| Datos de liquidación del siniestro                                                                                                    |                                |                                                                                                    |
| Verificación de datos                                                                                                    | Paso 6 de 6                    |                                                                                                    |
| Por favor verifique los datos ingresados y en caso de errores u omisiones, vuelva al paso que corresponda para corregir el/los datos ingresados antes del envío.<br>Datos del aseourado: Editar |                                | ¿Consultas?                                                                                                  |
| Nenthere Juni<br>Apellido: Linville<br>Del: 3333333                                                                                                    |                                | Ante cualquier duda o consult<br>estas son nuestras opciones d<br>contacto para poder ayudarte               |
| Email: Fernando mensionificatelli con sar<br>Cedulari 11 544247171<br>Cédigo de producto: ICP1                                                                                                  |                                | Atención Telefónica<br>Llamanos gratis al 0800 222 750                                                       |
| Datos del siniestro: Editar<br>¿Cualedo 11/08/2020<br>¿Dodes? Mello You Marrinez, Duenos Aires                                                                                                  |                                | 4348-7500 desde Capital Federa<br>GBA de Lunes a Viernes de 9 a<br>18hs.                                     |
| Cobertuna/Execution Uniforce provide<br>Bienes: Puerta                                                                                                    |                                | Comunicate Por WhatsApp<br>Escribinos al:                                                                    |
| Otros seguros: <u>Editar</u>                                                                                                    |                                | Email De Contacto                                                                                            |
| Documentación pendiente: <u>Editar</u><br>Presupuesto ylo facura de reparación                                                                                                    |                                | Escribinos a:<br>atencion clientes@metlife.com.a                                                             |
| Datos cuenta bancarla: <u>Editar</u><br>Nembei: Hernardo<br>Agellos: Marcini<br>Cutu: 2014/9483547                                                                                              |                                | Atención Personalizada<br>Conocenos en Tte. Gral. Perón é<br>- 6° piso<br>Ciudad Autónoma de Buenos<br>Aires |
|                                                                                                    | Cancelar ENMAR DEMUNCIA        |                                                                                                    |
|                                                                                                    | 1411                           |                                                                                                    |

8

Podrás ver tu número de trámite y descargar el comprobante.

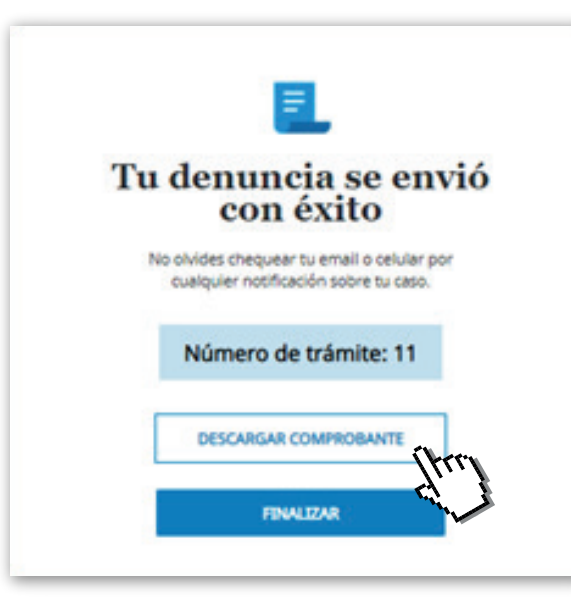

Te enviaremos a tu e-mail **el resumen de tu denuncia.** 

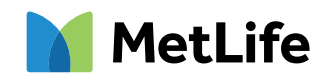

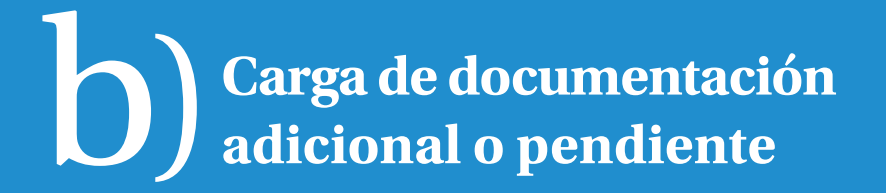

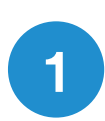

2

#### Ingresá a www.metlife.com.ar

Accedé a la sección "Denunciá lo que te pasó".

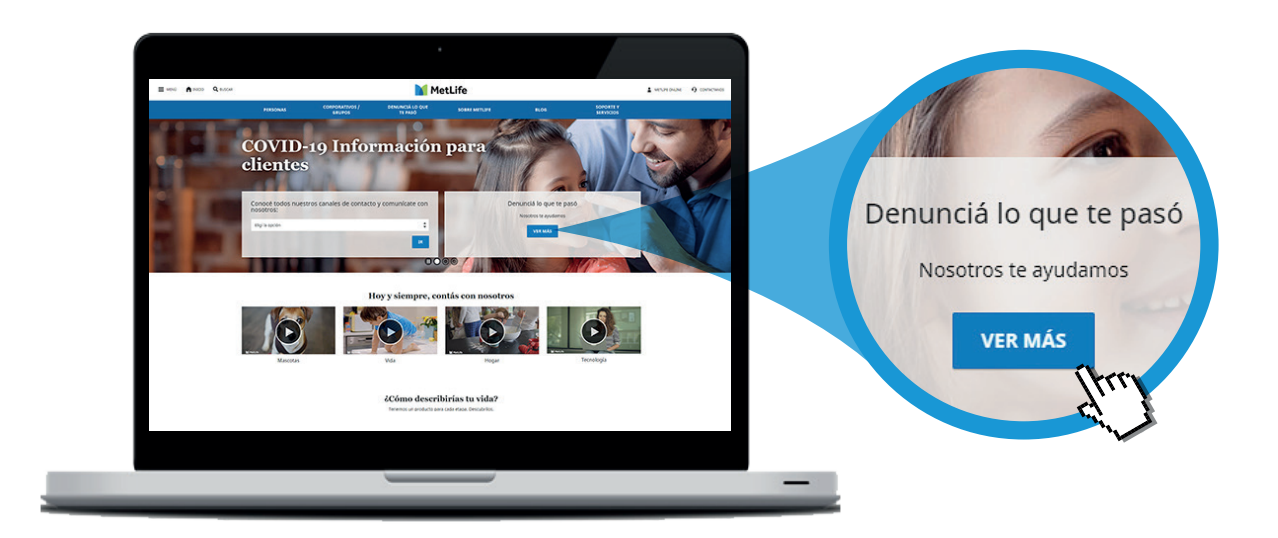

Clickeá **CONTINUAR** en "Continuar un trámite en curso".

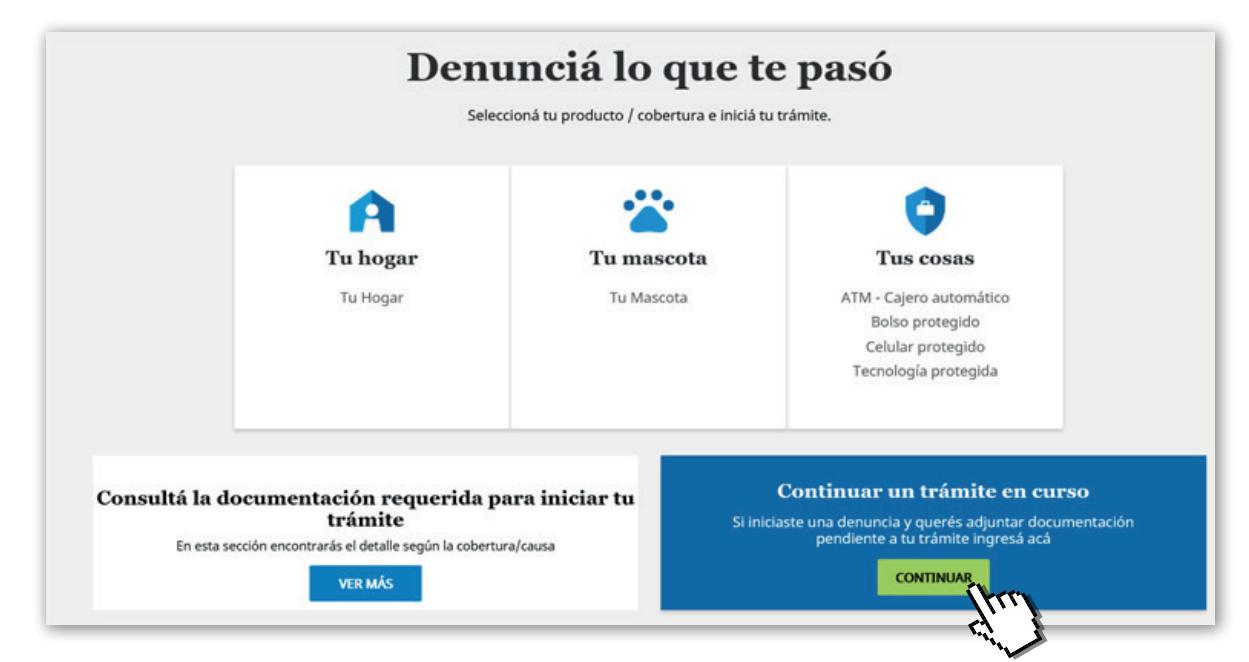

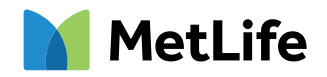

# **b** Carga de documentación adicional o pendiente

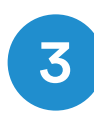

Ingresá tu **número de DNI** y seleccioná el **método de verificación** (SMS o e-mail).

| Ingresá para              | recuperar un trámite iniciado                  |
|---------------------------|------------------------------------------------|
| Ingresá tu ni             | úmero de DNI                                   |
| N° de DNI *               | (tro)                                          |
| Enviaremos<br>indica cómo | un código de verificación,<br>querés recibirlo |
| O VIA SMS                 | 🔿 VIA EMAIL                                    |
|                           | SIGUIENTE                                      |

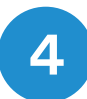

**Completá los campos con el código** que recibiste por SMS o e-mail y accedé a la plataforma de carga de documentación.

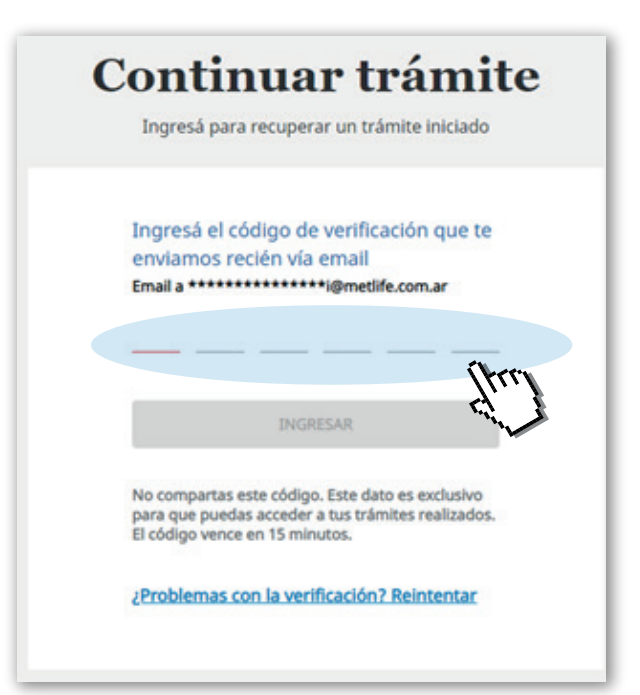

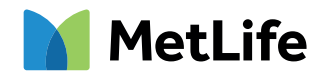

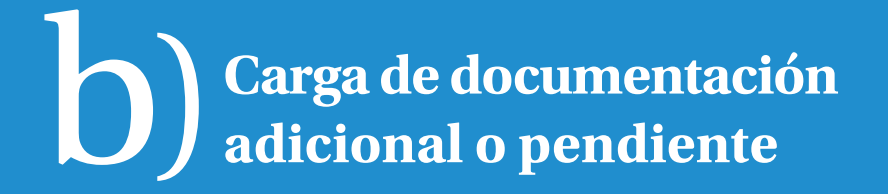

### Para agregar la documentación pendiente, hacé click en **"Editar"** en tu **producto/cobertura.**

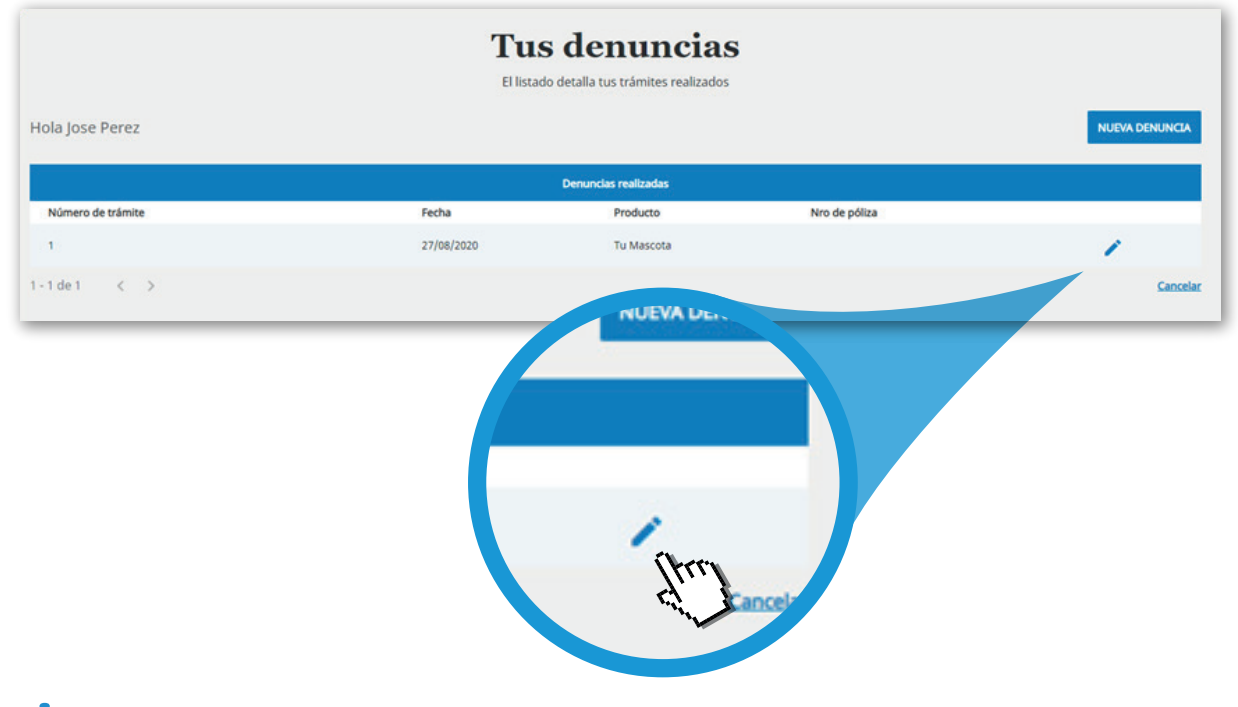

¡Listo! Ya actualizaste toda tu documentación pendiente y la estaremos evaluando.

Ante cualquier consulta, contactanos:

 ▶ • 54 9 11 3180 1106

 ▶ 0800 222 7500
 ▶ atencion.clientes@metlife.com.ar

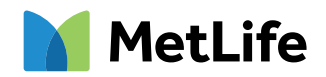

5